# Panduan Mobile Trading

PT ELIT SUKSES SEKURITAS

V 1.0

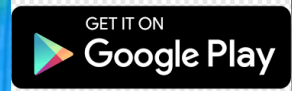

9

Sign in with

IMAN1987

Remember Me

N':

Contact Us

LOGIN

Live

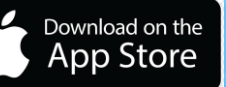

# Daftar Isi :

| Tampilan Awal                                               | 3 |
|-------------------------------------------------------------|---|
| Login                                                       | 4 |
| Home                                                        | 4 |
| Menu                                                        | 4 |
| Stock Quote                                                 | 5 |
| Chart                                                       | 6 |
| Running Trade                                               | 6 |
| Stock Info                                                  | 7 |
| Stock Order                                                 | 8 |
| Menu Buy untuk melakukan order Beli                         | 8 |
| <ul> <li>Tampilan Stock Order - Sell</li> </ul>             | 8 |
| <ul> <li>Menu Buy untuk melakukan order Beli</li> </ul>     | 8 |
| <ul> <li>Tampilan Stock Order – Amend / Withdraw</li> </ul> | 0 |
|                                                             |   |

| Fast Order10                             |
|------------------------------------------|
| Tampilan Fast Order10                    |
| Advance Order 11                         |
| • Tampilan Advance Order – Buy11         |
| • Tampilan Advanced Order – Sell11       |
| Order List                               |
| Portfolio12                              |
| Fund Withdraw13                          |
| Setting14                                |
| Watchlist14                              |
| • Tampilan Watchlist – Edit Stock14      |
| • Tampilan Watchlist – Edit Watchlist 14 |

# Tampilan Awal

| 11.51   |            |                  | 🗢 🕞      |
|---------|------------|------------------|----------|
|         |            |                  |          |
| I elit  |            |                  |          |
| Indice  | s          | Curre            | ency     |
| DJIA    | 34.220,360 | )                | -0.256%  |
| EIDO    | 24,550     | )                | 0.450%   |
| HSI     | 21.317,720 | )                | -0.007%  |
| ATX     | 3.207,170  | )                | 0.241%   |
| BSE30   | 58.576,370 | )                | 0.000%   |
| BSET    | 1.674,340  | 1.674,340 0.000% |          |
| Signal  |            |                  |          |
| Time    | Code       | ç                | Signal   |
| BJBR    | 845.0      |                  | BULL     |
| BJTM    | 545.0      | BULL             |          |
| BRPT    | 1180.0     | BULL             |          |
| CPIN    | 6025.0     | BULL             |          |
| U Login |            | Ş                | <b>^</b> |
|         |            |                  |          |

- Menampilkan layar rekomendasi saham
  - menampilkan informasi yang terdiri dari :
    - Indices ~ Index pasar saham
    - Currency ~ Mata uang
    - Commodity ~ Komoditas saham
- Menampilkan Menu Login
- Menu Home Page untuk menuju halaman website
- Menu Kontak untuk menghubungi Customer Service
- Menu Disclaimer atau Pernyataan
  - Wajib untuk nasabah membaca atau memahami sebulum melanjutkan ke menu berikutnya.

11.52 - ? I Disclaimer 28. Nasabah menyetujui bahwa Nasabah tidak dapat menunjuk orang lain, memindahtangankan atau membuat kontrak turunan dari Syarat dan Ketentuan ini maupun hak dan kewajiban yang dihasilkan darinya kepada pihak ketiga manapun.

I hereby confirm that I have fully read and understood the above terms and conditions

ENTER

# Menu Login

| 11.51      |               | 🕈 🕞        |  |  |
|------------|---------------|------------|--|--|
|            |               |            |  |  |
| Username   | Sign in with  |            |  |  |
|            |               |            |  |  |
| Live       |               | ▼          |  |  |
| Remem      | ber Me        |            |  |  |
|            | LOGIN         |            |  |  |
|            |               |            |  |  |
| Disclaimer | Additional    | Centact Us |  |  |
|            | Version 1.0.0 |            |  |  |

- Masukkan Username
- Masukkan Password
- Menentukan Pilihan aplikasi akan masuk LIVE atau DEMO
- Pilihan untuk mengingat username sehingga untuk login berikutnya sudah secara otomatis terisi
- Pilih tema warna mobile trading

#### Menu Utama

- Menampilkan menu dengan menekan tombol yang terdapat di sebelah kiri
- Menu-menu yang sering digunakan dan untuk menggeser menu tersebut dengan cara slide

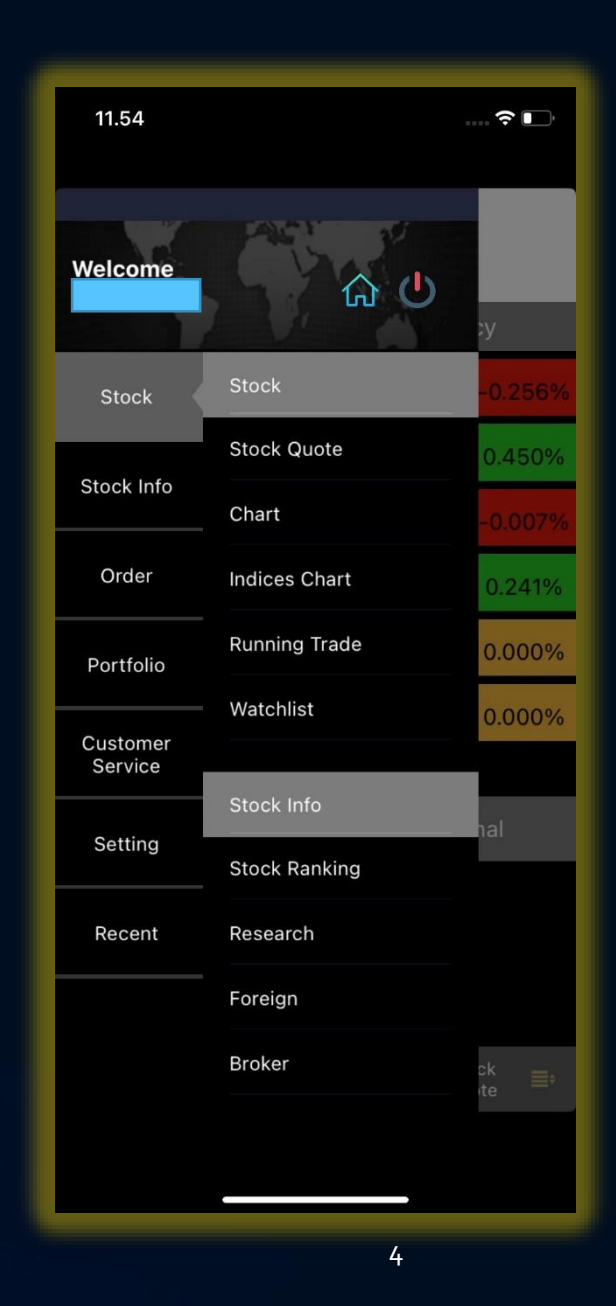

# Menu Login Pin Trading

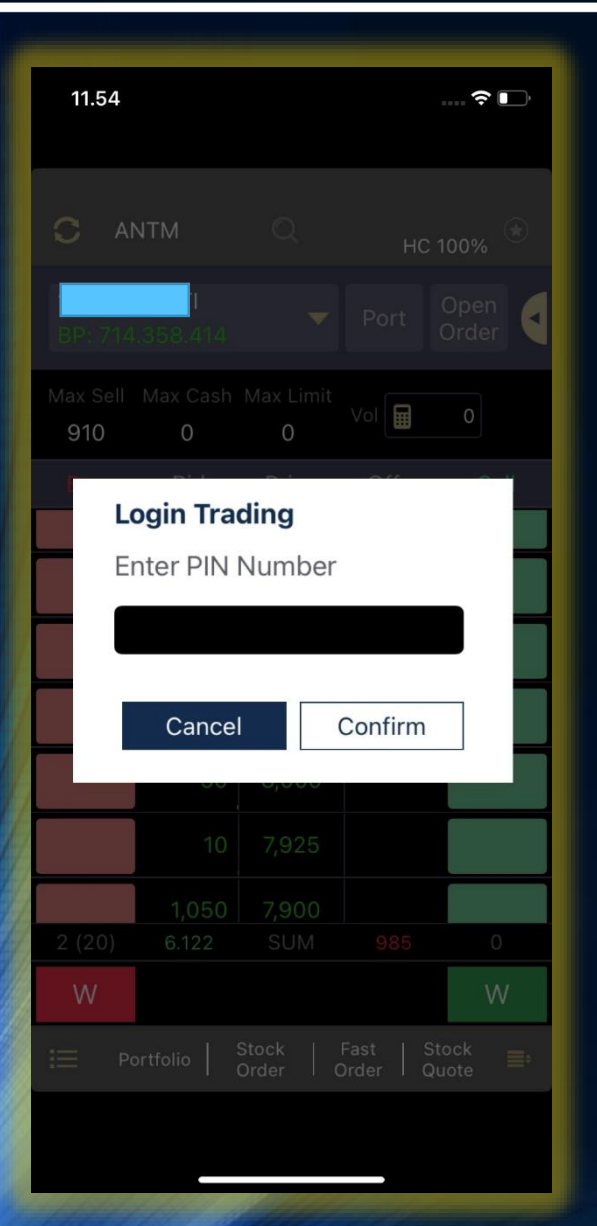

### **Pin Trading**

• Masukan Pin Trading sebelum masuk ke menu berikutnya.

### Stock Quote

 Pencarian Kode Saham Untuk melihat informasi saham mana yang akan dilihat silahkan klik bagian atas sebelah kiri untuk mengganti dengan kode saham lain, dan tuliskan kode saham yang ingin dilihat pada

# Stock Quote

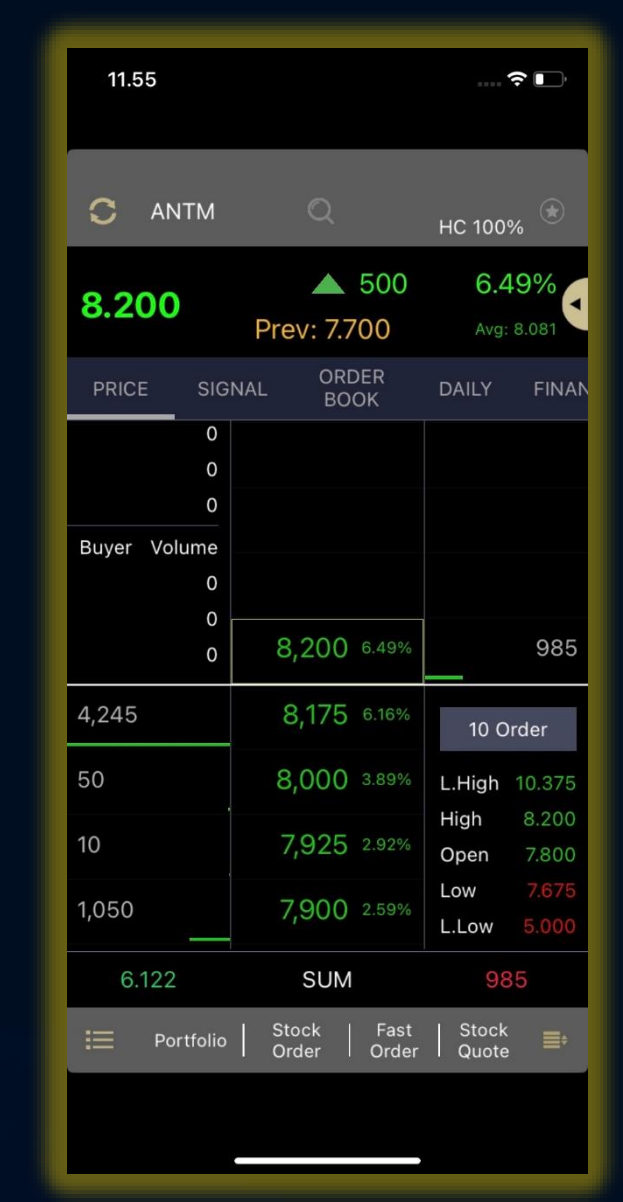

# Menu Chart

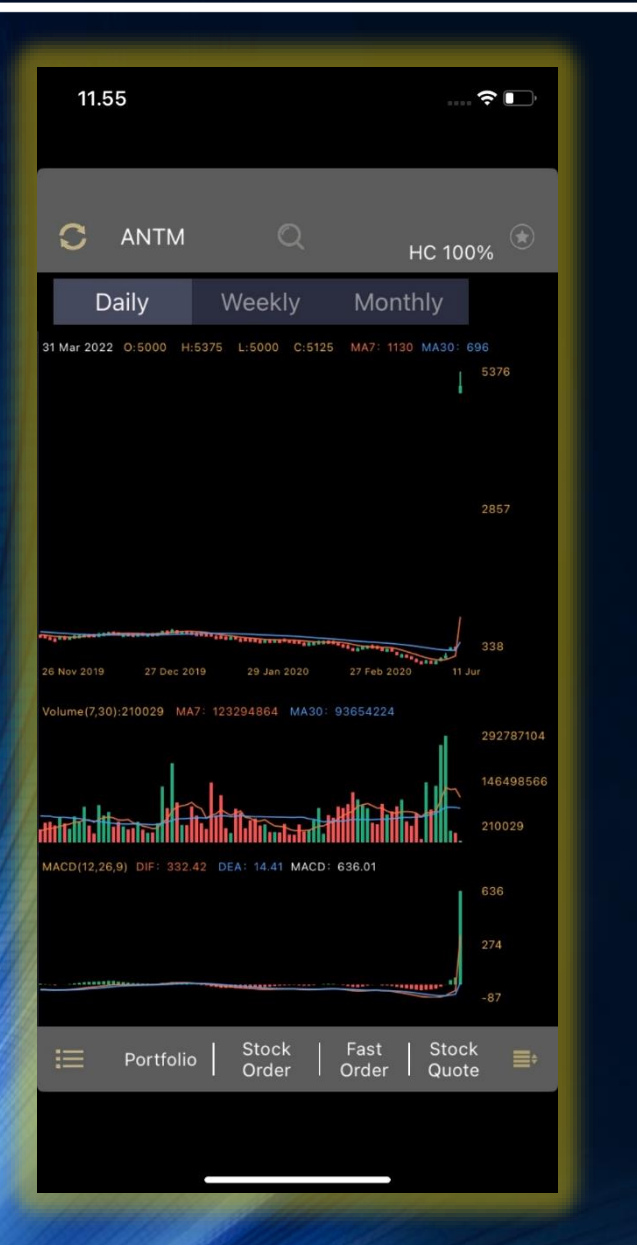

### Chart

- Pilih periode chart secara daily (harian), weekly (mingguan), monthly (bulanan)
- Untuk melihat posisi tertentu pada chart silahkan tekan chart sehingga akan membentuk garis dan ada keterangan untuk tanggal , harga opening (O), harga tertinggi (H), harga terendah (L), harga penutupan (C)
- Untuk memilih indicator yang berupa MACD, Stochastic, MA, EMA atau menon aktifkan indicator tersebut

### **Runing Trade**

 Data transaksi saham realtime yang sedang terjadi

# Runing Trade

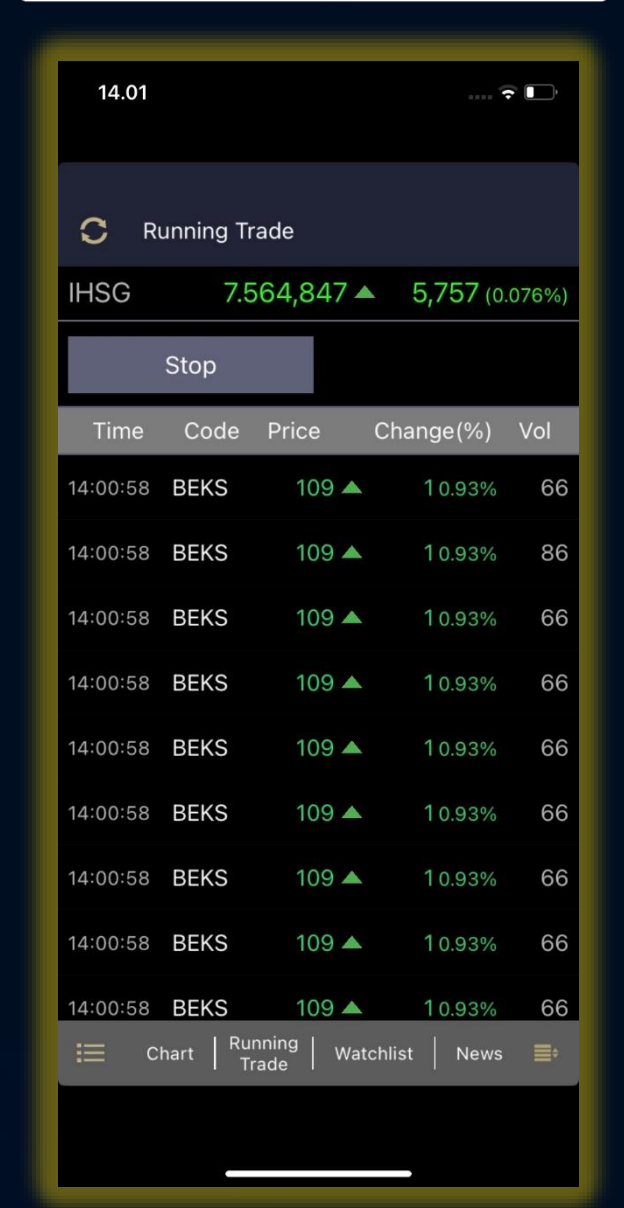

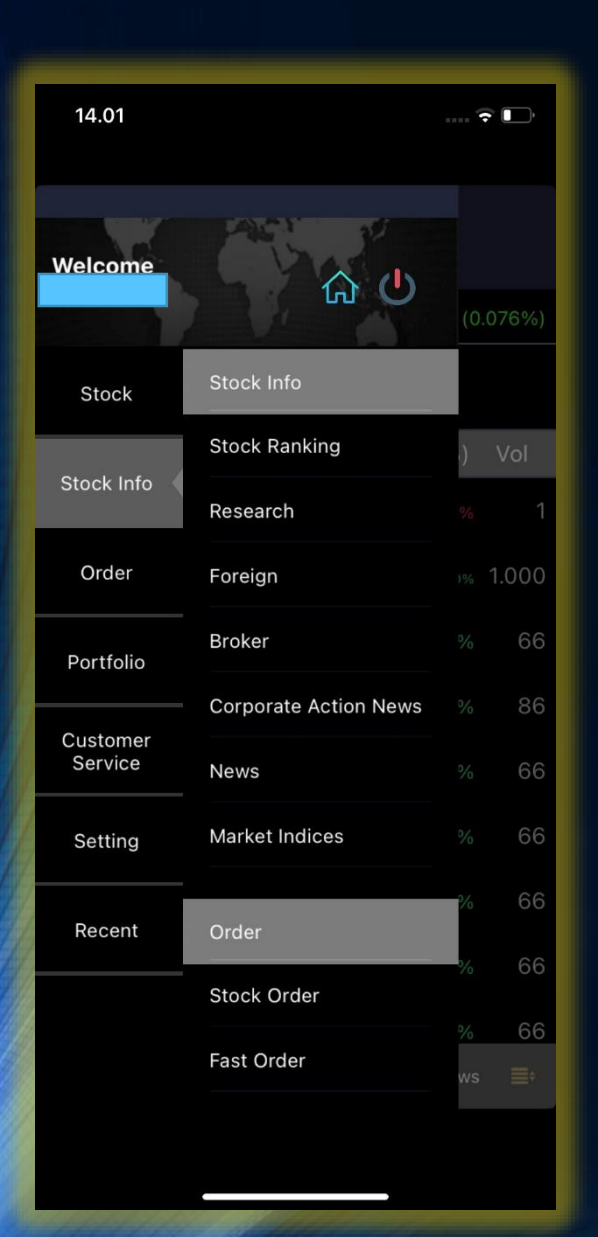

# Stock Info

#### Info Market

 Anda dapat memilih kategori berdasarkan kategori yang ingin ditampilkan

| _                                        |                           |                       |
|------------------------------------------|---------------------------|-----------------------|
| 13.49                                    |                           | 😨 💽                   |
| a an an an an an an an an an an an an an |                           |                       |
| C TLKM                                   |                           | нс 100% 🛞             |
|                                          | 1.00                      |                       |
| 15.500                                   | ▼ -1.00                   |                       |
|                                          | Prev: 10.500              | Avg: 15.910           |
| PRICE SIG                                | NAL BOOK                  | DAILY FINA            |
| 0<br>0                                   | 15,650 -5.16%             | 1                     |
| 0<br>Buver Volume                        | 15,600 -5.46%             | 1                     |
| 0                                        | 15,550 -5.76%             | 2                     |
| 0<br>0                                   | <b>15,500</b> -6.07%      | 106                   |
| 35                                       | <b>15,425</b> -6.52%      | 10 Order              |
| 9                                        | 15,400 -6.67%             | L.High 22.275         |
|                                          |                           | High 16.550           |
| 10                                       | 15,350 -6.97%             | Open 16.500           |
|                                          |                           | Low 15.350            |
|                                          |                           | L.LOW 10.725          |
| 54                                       | SUM                       | 118                   |
| 📰 Portfolio                              | Stock Fast<br>Order Order | .   Stock<br>Quote ■≑ |
|                                          |                           |                       |
|                                          |                           |                       |
|                                          |                           |                       |

# Stock Order Buy

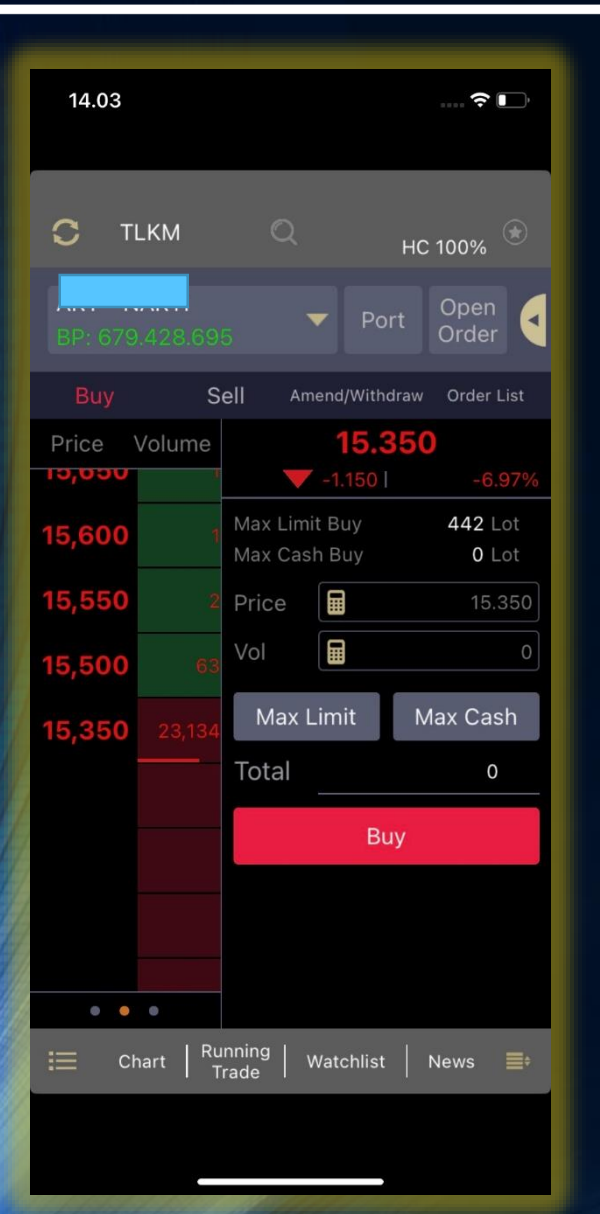

#### Menu Order

- Menu Buy untuk melakukan order Beli
- Menu Sell untuk melakukan
   order Jual

#### Harga

 Informasi Harga saham, dan jika di klik pada kolom harga tersebut maka akan masuk ke kolom harga untuk membuat order

#### Swipe

 Tabel harga dapat di swipe untuk melihat informasi lebih banyak lagi

#### Price dan Vol

- Price untuk memasukkan harga saham yang akan diorder
- Vol untuk memasukkan jumlah saham yang akan diorder dalam satuan lot

- Tombol Max Limit berfungsi untuk memasukkan harga dan jumlah saham yang dapat dibeli secara maksimal berdasarkan total limit yang tersedia
- Tombol Max Cash berfungsi untuk memasukkan harga dan jumlah saham yang
- dapat dibeli berdasarkan nilai uang tunai yang tersedia pada account yang dipilih

#### Total

 Menampilkan jumlah perhitungan order yang akan dimasukkan, yang dihitung berdasarkan dari harga \* jumlah lot

#### **Tombol Buy**

Tombol buy untuk mengirimkan order beli, setelah menekan tombol ini maka akan muncul layar order confirmation untuk memastikan kembali order yang akan anda kirimkan

# Stock Order Sell

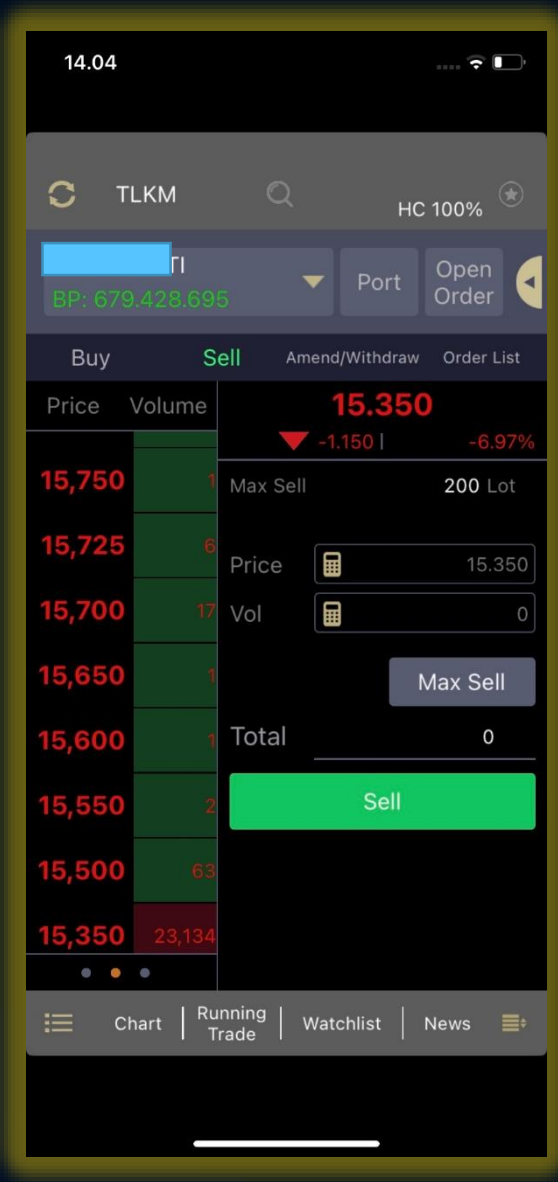

# Menu Order List

| 14.04                          |                        | <del>?</del> •   |
|--------------------------------|------------------------|------------------|
| C ANTM                         | Q                      | нс 100% 🛞        |
| Al <b>.</b><br>BP: 679.428.695 | ▼ Po                   | rt Open<br>Order |
| Buy Sel                        | Amend/With             | draw Order List  |
| Codo                           | Price                  | Done Price       |
| Code                           | Qty                    | Done Qty         |
| BEKS Buy<br>14:00:58 Matched   | 109<br>86              | 109,00<br>86     |
| BEKS Buy<br>14:00:58 Matched   | 109<br>66              | 109,00<br>66     |
| BEKS Buy<br>14:00:58 Matched   | 109<br>66              | 109,00<br>66     |
| BEKS Buy<br>14:00:58 Matched   | 109<br>66              | 109,00<br>66     |
| BEKS Buy<br>14:00:58 Matched   | 109<br>66              | 109,00<br>66     |
| ☷ Chart   Runr<br>Tra          | ning   Watchlist<br>de | News ■           |

### Order List

 Menu Order list untuk menampilkan semua order yang telah dilakukan pada hari yang sama

#### Amend & Withdraw

 Menu Amend/Withdraw untuk melakukan perubahan atau pembatalan terhadap order yang sudah dilakukan baik order beli maupun jual yang masih open

# Menu Amend & Withdraw

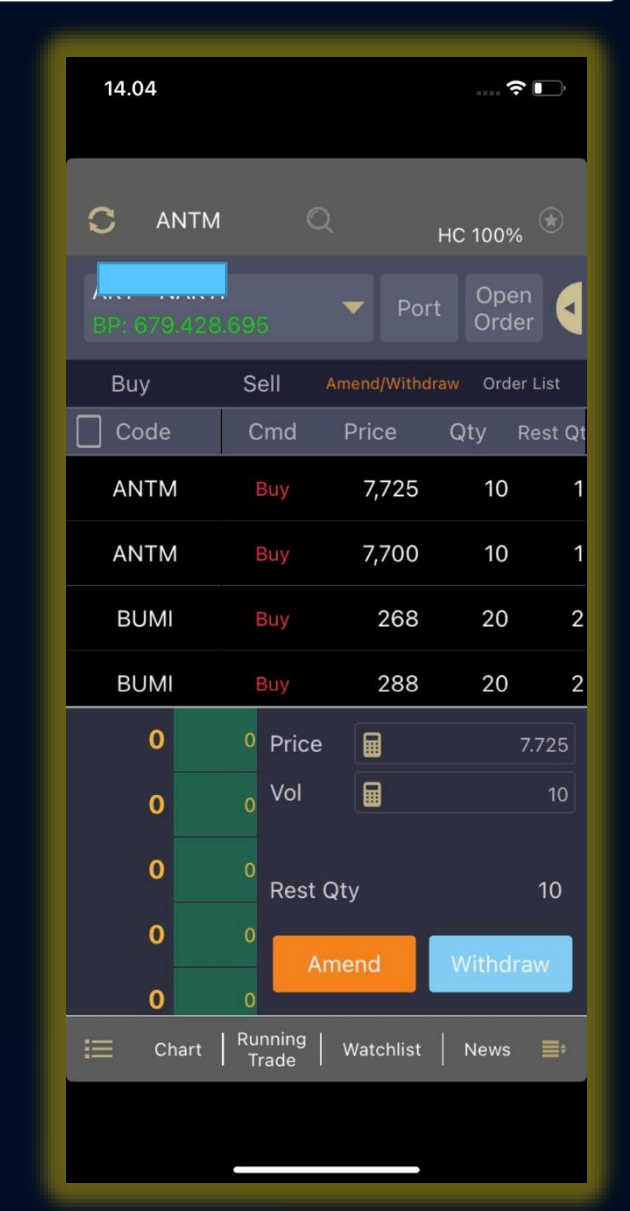

# Menu Fast Order

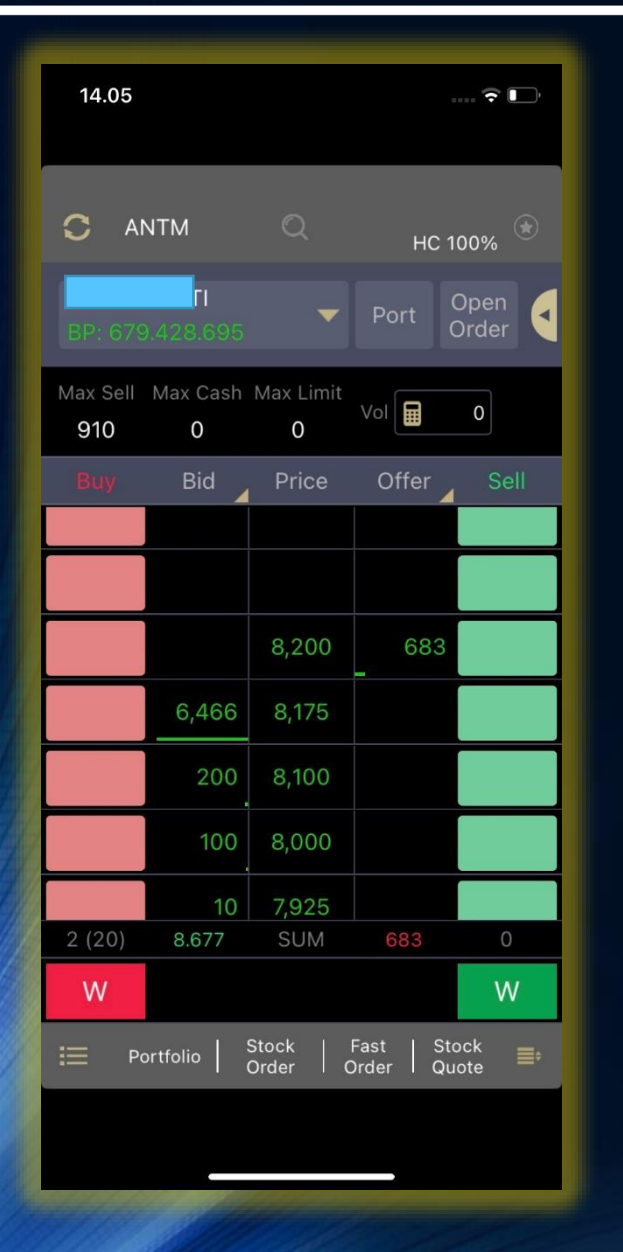

Vol

 Untuk memasukkan jumlah lot yang akan diorder

### Tampilan Informasi

• Untuk mengubah tampilan

### Order button

• Tekan tombol 2 kali untuk melakukan order, namun sebelumnya harus memasukkan jumlah volume terlebih dahulu Tombol merah untuk buy

### Withdraw All

 Tombol W yang berwarna merah dan hijau yang berada di paling bawah layar berguna untuk membatalkan seluruh order yang sudah terkirim.

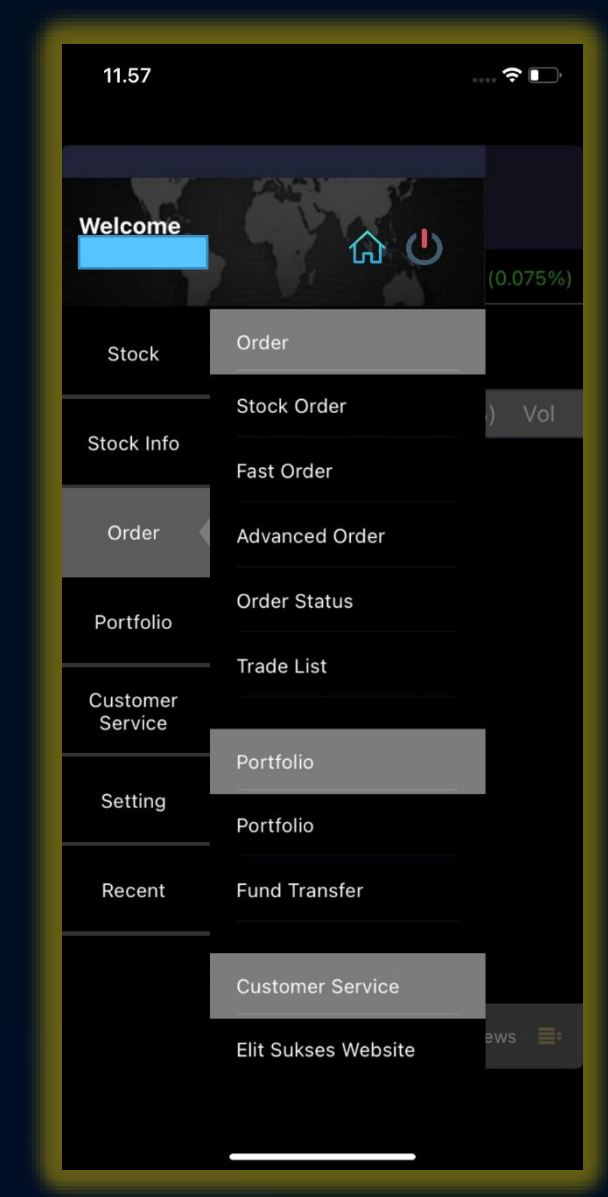

## Menu Advance Order

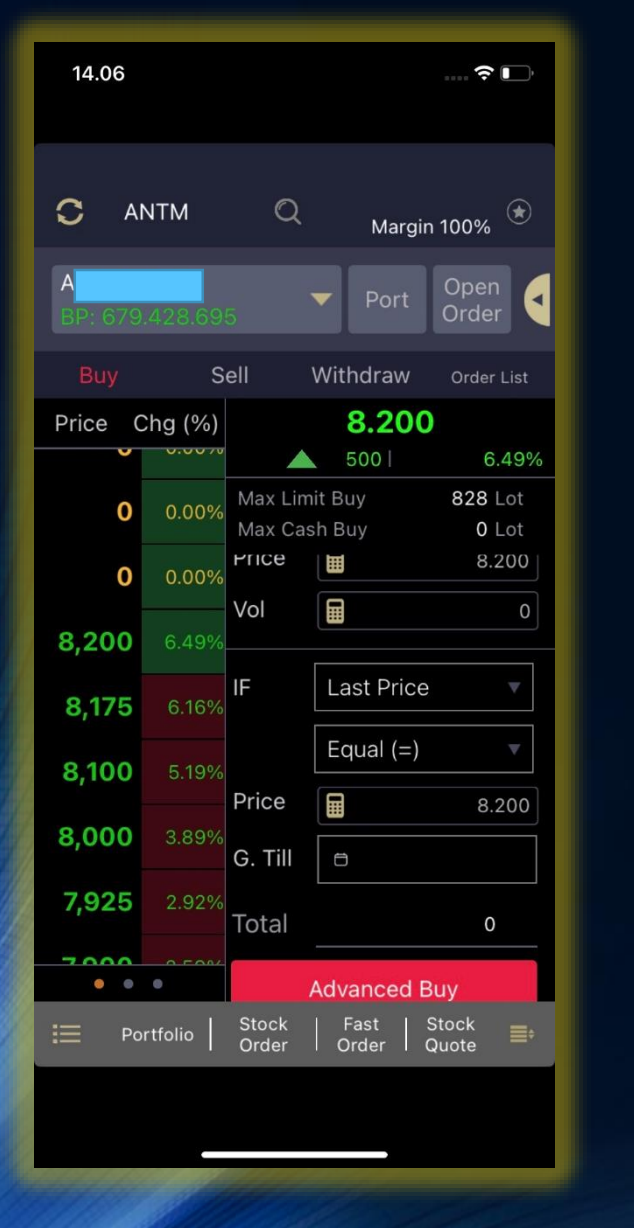

#### Buy

 Menu Buy digunakan untuk membuat advance buy order. Order ini akan otomatis terkirim jika kondisi yang ditentukan sudah terpenuhi

Sell

 Menu Sell digunakan untuk membuat advance Sell order. Order ini akan otomatis terkirim jika kondisi yang ditentukan sudah terpenuhi

Set Order Price & Vol

 Masukkan jumlah lot dan harga yang anda inginkan untuk diorder

#### Set kondisi

 Anda dapat mengatur kondisi agar order terkirim berdasarkan harga yang terjadi .
 Kondisi ini bukan harga order yang diinginkan, melainkan posisi dimana order anda akan dikirim Anda dapat memilih 3 kondisi harga yaitu :

- Last Price = Harga transaksi yang terjadi terakhir kali
- Bid Price = Harga pada posisi bid (penawaran beli)
- Offer Price = Harga pada posisi offer (penawaran jual)
- Equal (=) dipilih jika kondisi harga sama dengan
- More (>) dipilih jika kondisi harga lebih dari
- Less (<) dipilih jika kondisi harga kurang dari

#### G.Till

- Untuk mengatur masa order dipasang, dengan memasukkan batas akhir masa berlaku order
- Jika kondisi sudah sesuai dengan yang diinginkan, tekan tombol Advanced Buy untuk mengaktifkan pengaturan order buy, dan muncul konfirmasi advanced order

| 14.08                              | 🗟 🕞               |  |  |
|------------------------------------|-------------------|--|--|
| C My Portfolio                     |                   |  |  |
| A BUYING POWER: 679.428.695        | •                 |  |  |
| CASH STOCK                         |                   |  |  |
| RDN   Bank                         | 1                 |  |  |
| Initial Cash                       | 12.507.768        |  |  |
| Cash in RDN                        | 0                 |  |  |
| Cash Balance                       | -14.271.477       |  |  |
| Current Ratio                      | 1,76              |  |  |
| Buy Open                           | 16.537.000        |  |  |
| Sell Open 0                        |                   |  |  |
| Buy Matched 34.860.000             |                   |  |  |
| Sell Matched 8.175.000             |                   |  |  |
| Funding Available 679.428.695      |                   |  |  |
| Value Stock 1.073.943.195          |                   |  |  |
| Market Value 1.014.590.508         |                   |  |  |
| E Portfolio   Stock   Fast   Order | Stock<br>Quote ≣≎ |  |  |

# Menu Portofolio

### Cash

- Menunjukkan informasi mengenai uang cash yang anda miliki dan juga nomor rekening RDI, credit limit, posisi cash T+o hingga T+3, dan informasi lain sebagainya.
- Menunjukkan posisi Cash dan informasi lainnya mengenai penarikan uang, nilai saham yang terjual maupun terbeli, dll

### Stock

- Menu Tab stock untuk menunjukkan saham yang dimiliki sesuai dengan account yang dipilih
- Menunjukkan informasi saham apa saja yang dimiliki.Tekan kode saham yang terdapat pada table ini secara otomatis menuju ke tampilan Stock Quote untuk melakukan order jual ataupun beli.

| 14.08          |                               |                                  | 🕆 🕞                         |  |
|----------------|-------------------------------|----------------------------------|-----------------------------|--|
| С Му           | C My Portfolio                |                                  |                             |  |
| ,<br>BUYING    | BUYING POWER: 679.428.695     |                                  |                             |  |
| CASH           | STOCK                         |                                  |                             |  |
| Codo           | Avg                           | Last                             | Lot                         |  |
| Code           | Value                         | P/L                              | %                           |  |
| ВВКР           | 83,96                         | 226                              | 86                          |  |
|                | 1,943,600                     | 1,221,541                        | 169.17%                     |  |
| BEKS           | 0,00                          | 50                               | -1,348                      |  |
|                | -6,740,000                    | -6,740,000                       | inf%                        |  |
| BNBR           | 57,50                         | 50                               | 200                         |  |
|                | 1,000,000                     | -150,000                         | -13.05%                     |  |
| BOLA           | 175,00                        | 388                              | 0                           |  |
|                | 34,144                        | 18,744                           | 121.71%                     |  |
| BOSS           | 400,00                        | 92                               | 1                           |  |
| <b>∷</b> ⊟ Por | 9,200<br>tfolio Stocl<br>Orde | -30,800<br>k   Fast<br>r   Order | -77.00%<br>Stock<br>Quote ■ |  |
|                |                               |                                  |                             |  |

# Menu Fund Withdrawal

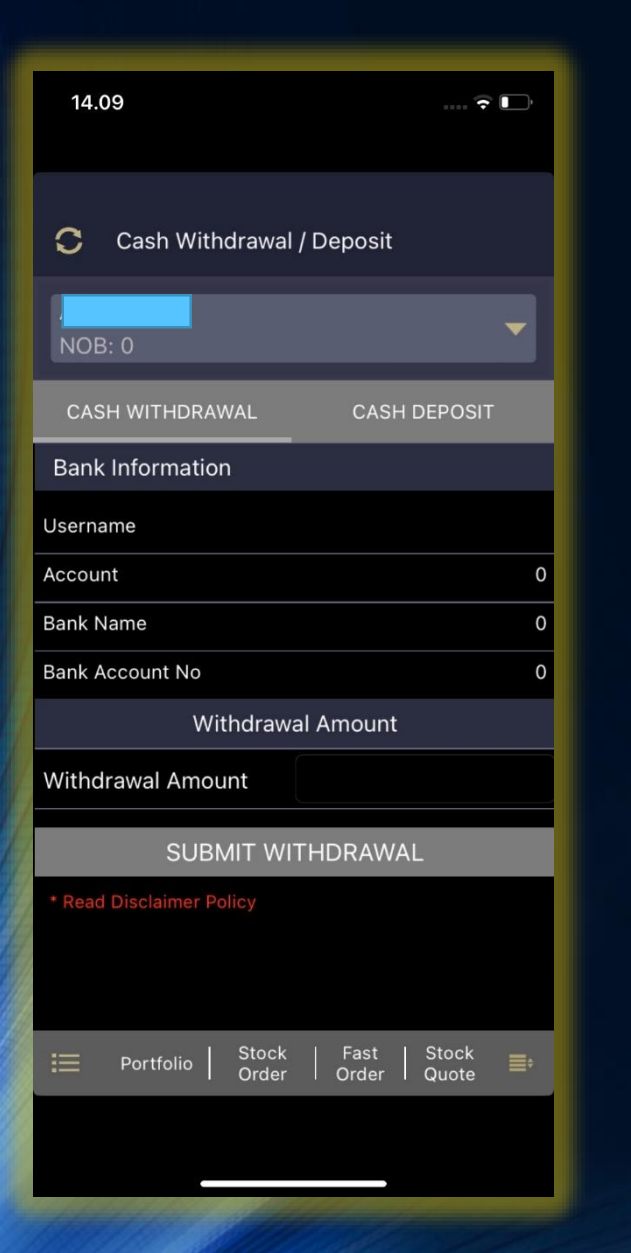

### Account

Anda dapat memilih account

### Menu Fund Transfer

Untuk memindahkan uang dari RDN anda ke rekening bank anda yang terdaftar

#### Amount

• Untuk mengisi nilai uang dalam rupiah yang akan anda pindahkan (tarik)

### Submit Withdwal

 Untuk melakukan instruksi transfer ke rekening yang terdaftar

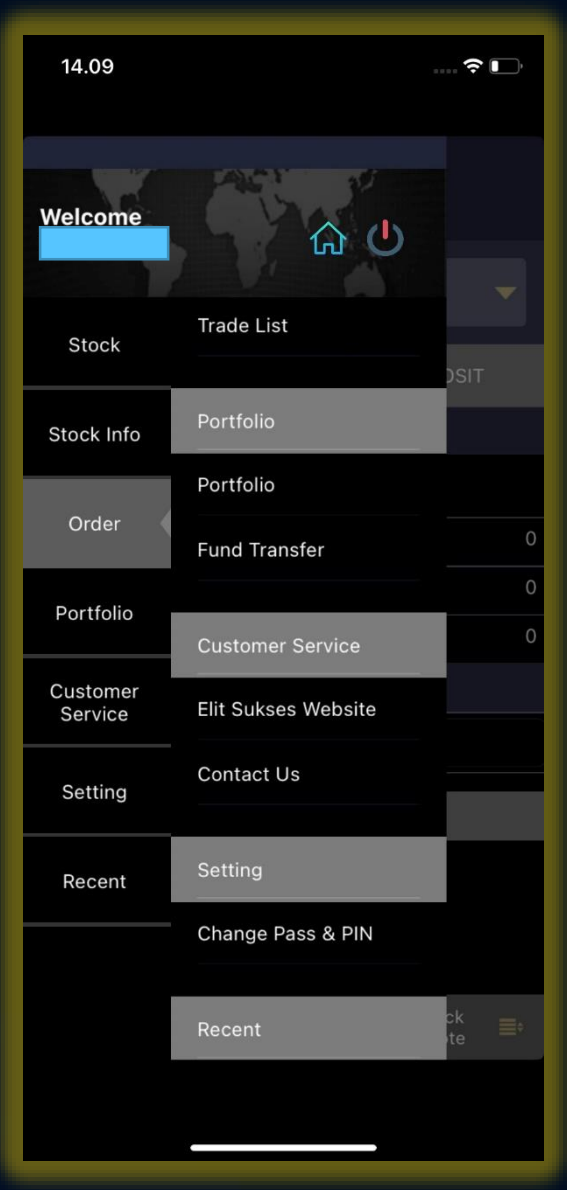

# Menu Setting

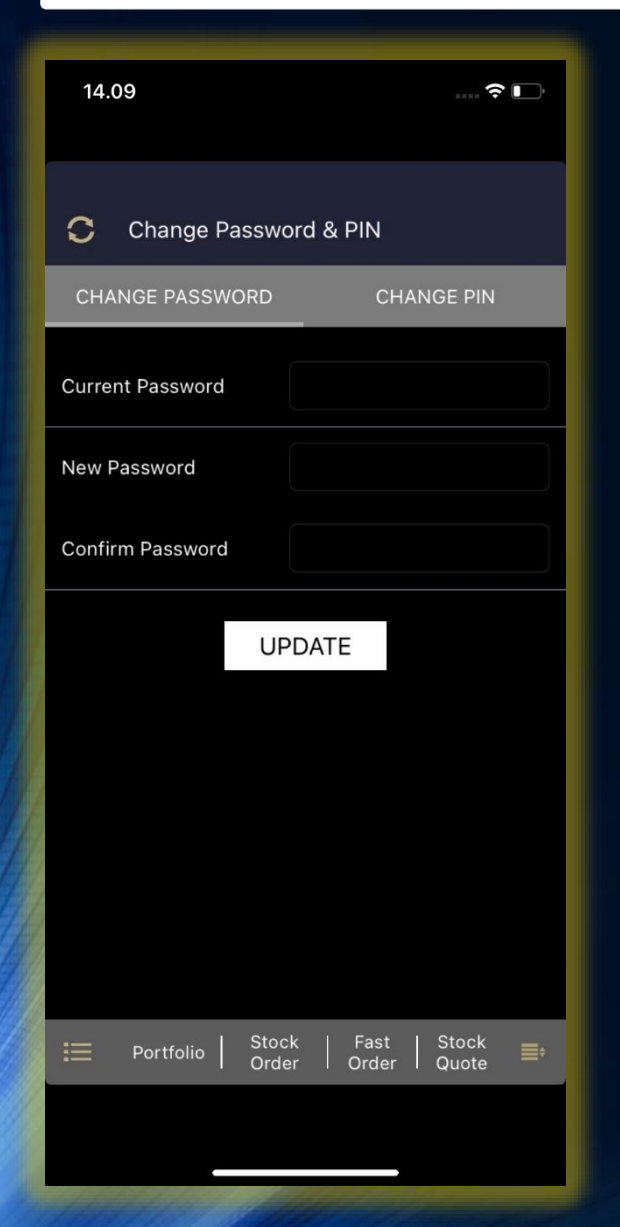

#### Change Password dan Change PIN

- Menu Change Password dapat digunakan ketika Anda ingin mengubah kata sandi. Menu Change PIN dapat digunakan ketika Anda ingin mengubah PIN
- Untuk mengubah password/Pin Anda harus memasukkan password yang lama terlebih dahulu lalu memasukkan password baru dan mengkonfirmasi password baru tersebut.

#### Add Watchlist

• Untuk menambah watchlist, dengan klik Add lalu masukkan nama watchlist yang anda inginkan.

#### **Delete Watchlist**

• Untuk menghapus watchlist dengan klik Delete, lalu pilih watchlis mana yang akan dihapus.

#### Change Name

• Untuk mengubah nama watchlist, dengan klik Change Name.

#### List Watchlist

• Menampilkan seluruh watchlist anda dan juga banyak stock saham pada setiap watchlist.

# Menu Watchlist

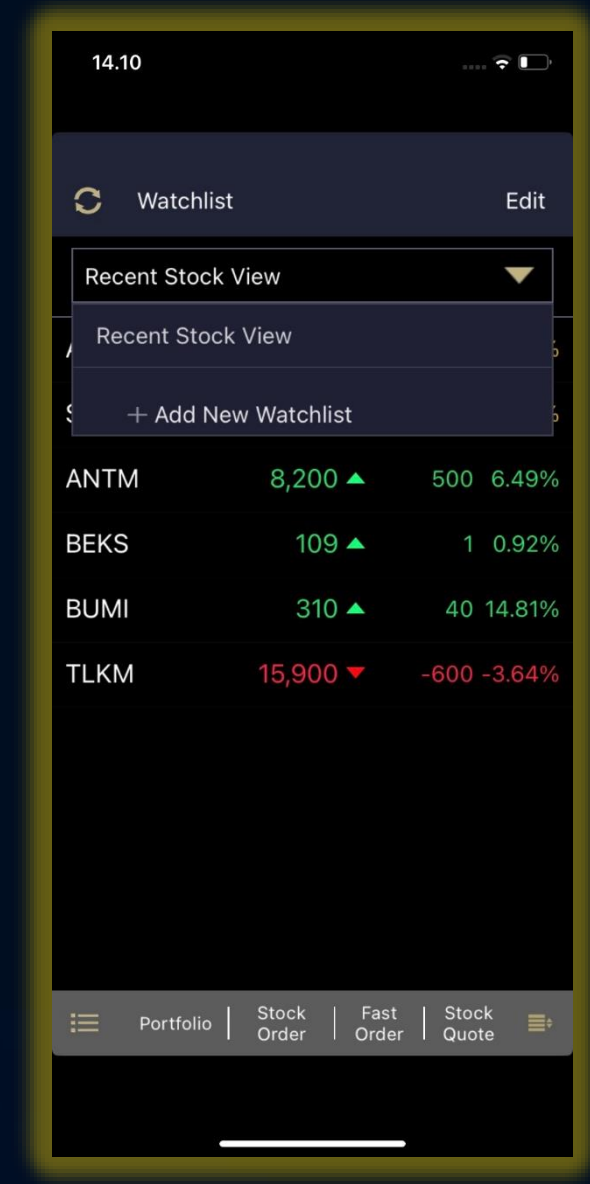